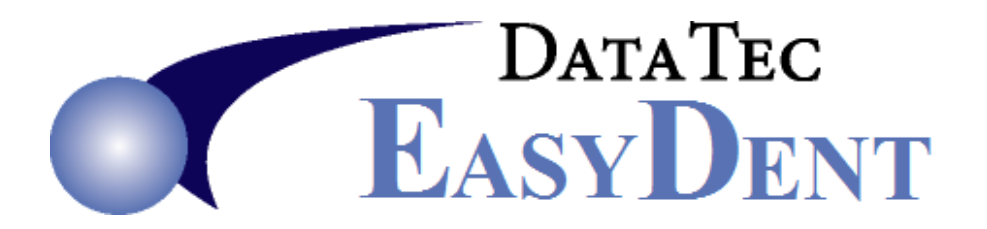

## Sales Tax

**1.** In the Fee Schedule from the Utility Menu you can create your own in house procedures for items that are sold.

For example; 999101 for an electric tooth brush cream, etc.

On the line in your fee schedule for the item, use the keyword "<u>NONE</u>" in the "<u>Insur Print</u>" column, if you don't want to submit the item to insurance. Mark the Tooth & Surface fields as "<u>NA</u>".

Also check the box in the "Tax" column.

- Create a special Fee Schedule procedure and name it "<u>999777</u>", be sure and put the description in as "<u>Sales Tax</u>", put the keyword "<u>NONE</u>" in the "<u>Insur Print</u>" column, leave the "**Tax**" column blank. Mark the Tooth & Surface fields as "<u>NA</u>".
- On the Posting screen use the top toolbar "<u>Tools</u>" option, then "<u>Options Setup</u>". Fill in your Tax Rate and the 999777 code you set up in the Sales Tax Settings window.

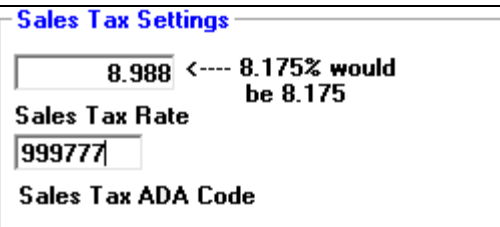

- **4.** Post the items that have sales tax associated with them separately, when you use pre-post automatically the 999777 line with the correct amount will be added to the screen, proceed on to the Post operation.
- 5. You can report all sales tax collected over any period by using the <u>Monthly Reports Menu</u>, then selecting "<u>Sales Tax Report</u>" button.